# \* AVR Studio4.18 C Compiler로 Project 만들기

1. AVR Studio를 시작 함니다.

| 📾 Atmel AVR Tools | 🕨 🗽 AVR Studio 4      |
|-------------------|-----------------------|
| 🛅 WinAVR-20100110 | 🕨 👔 AVR Tools Help    |
|                   | 🥬 Plug-in Manager     |
|                   | 🛐 AVR Battery Studio  |
|                   | 🦌 AVR Wireless Studio |

2. New Project를 버튼을 누릅니다.

| Welcome to AVR S       | tudio 4                                             |                      |
|------------------------|-----------------------------------------------------|----------------------|
| al a                   | New Project Open                                    |                      |
|                        | Recent projects                                     | Modified             |
|                        | D:\lang\project\lot\memory\memory.aps               | 20-Mar-2010 15:52:17 |
|                        | D:\lang\\atmega128_clcd\tm0027z_128_64\test.aps     | 29-Dec-2008 11:08:30 |
|                        | D:\lang\project\lot\memory_test\memory.aps          | 12-Mar-2010 11:31:57 |
|                        | D:\lang\project\ubline_mp3\ethernet\master.aps      | 05-0ct-2009 14:44:31 |
|                        | T:\lang\project\inchon\zigbee\slave\test.aps        | 06-Feb-2010 11:58:57 |
|                        | D:\lang\cpuplaza\avrstudio\atmega128\test\test.aps  | 18Jan-2010 18:23:38  |
|                        | D:\lang\cpuplaza\colalfeeder\sim_prog\main.aps      | 17-Nov-2009 17:13:21 |
|                        | 🐒 D:\lang\cpuplaza\avrstudio\atmega88\test\test.aps | 11-Dec-2009 22:37:05 |
|                        | D:\lang\cpuplaza\avrstudio\atmega8\test\test.aps    | 11-Dec-2009 22:29:46 |
|                        | D:\lang\\mega8_zigbee\zigbee\slave2\slave.aps       | 19-Aug-2008 07:42:51 |
|                        |                                                     |                      |
| Vor 4 19 694 🔽 Show di | alog at startur                                     |                      |
|                        |                                                     |                      |
|                        | << <u>B</u> ack <u>N</u> ext >> Finish              | <u>C</u> ancel Help  |
|                        |                                                     |                      |

3. C Compiler를 선택 하고 TEST.C source와 TEST Project와 디렉토리를 지정함니다.

| Welcom             | e to AVR S                 | tudio 4                                                                             |                         |                 |                                                    |                                    |          |               |
|--------------------|----------------------------|-------------------------------------------------------------------------------------|-------------------------|-----------------|----------------------------------------------------|------------------------------------|----------|---------------|
|                    | Studio 4                   | Create new pr<br>Project type:<br>Atmel AV<br>AVR GCC<br>Location:<br>D:\lang\avrst | oject<br>R Assembler    |                 | Project r<br>test<br>Creat<br>Initial file<br>test | name:<br>te initial <b>Me</b><br>: | ✓ Create | folder<br>].c |
| Ver 4.18.6<br>프로젝트 | <sup>84</sup><br>를 만들 위    | 치를 지정                                                                               | << <u>B</u> ack<br>함니다. | <u>N</u> ext >> | Firefs                                             |                                    | ancel (  | Help          |
| 폴더 찿(              | 가보기<br>                    | avrstudio<br>atmega32<br>avr128<br>mega8535<br>oc<br>c31<br>c167<br>can128_dlcd1    |                         |                 | ? ×                                                |                                    |          |               |
| 폴더:<br>새 폴         | avrstud<br>더 만들기( <u>M</u> | )                                                                                   | 확인                      | 취소              |                                                    |                                    |          |               |

4. 디버그및 ISP 장치를 선택 함니다.(당사 제품 ISP: ST500, JTAG : JTAG ICE )

| Welcome to AVR S | tudio 4                                                                                                    |                                                                                                    |
|------------------|----------------------------------------------------------------------------------------------------|----------------------------------------------------------------------------------------------------|
| Simdio 4         | Select debug platform and device<br>Debug platform:<br>AVR Dragon<br>AVR ONE!<br>AVR Simulator<br>AVR Simulator 2<br>ICE 200<br>ICE 40<br>ICE 50<br>JTAG ICE<br>JTAGICE mkll | Device:<br>AT90CAN128<br>ATmega128<br>ATmega16<br>ATmega162<br>ATmega169<br>ATmega323<br>ATmega323<br>ATmega64<br>AT86RF401<br>AT89S51<br>AT89S52 |
|                  | Port: Auto                                                                                                    | n options next time debug mode is entered                                                                                                    |
| Ver 4.18.684     | << <u>B</u> ack <u>N</u> ext >>                                                                                                    | Finish <u>C</u> ancel Help                                                                                                    |

\* AVR Studio가 실행 됩니다.

| Trace Destined                                                                                                    | T BE DOXX                                    |     |                                |
|----------------------------------------------------------------------------------------------------|----------------------------------------------|-----|--------------------------------|
| NR GOL                                                                                                    | (A) 1                                        |     | 4. (a) (a)                     |
| <ul> <li>Decide Plane</li> <li>Decide Plane</li> <li>Entrance (DecideCast)</li> <li>Entrance (DecideCast)</li> <li>Grane Plane</li> </ul> |                                              |     | Veri         Veri           -0 |
|                                                                                                    | 2 WangWaresheineWinetWinet.s                 | 1.9 |                                |
| enster<br>Landed plugin 171938<br>Landed plugin AVR GCC<br>Landed partie: C.977mprom Pier#                                                | NewWork TrainWorksergebool Tare#41mage/20.cm |     |                                |

## 5. Project Option을 설정 함니다.

| test Project Op        | tions                                       |                                                                        |        |
|------------------------|---------------------------------------------|------------------------------------------------------------------------|--------|
| 200                    | Active                                      | default 💌 [Edit Configuratio                                           | INS    |
| General                | Use External Mal                            | akefile                                                                |        |
| *                      | 2, Clean/rebuild su<br>3, Makefile and targ | upport requires - Clean' target,<br>rget must exist in the same folder |        |
| Include<br>Directories | Output File Name:                           | test,elf Cpu 종류, 클럭 , 컴파일 방법 설정                                        | ब्र    |
|                        | Output File                                 | default₩                                                               |        |
| Libraries              | Device: atn                                 | tmega128                                                               | elds   |
|                        | Optimization:                               | 000000 hz Pack Structure Members (-fpack-st                            | truct) |
| Memory<br>Settings     |                                             | Short Chains (-Ishort-enams,                                           |        |
| 2                      | Create Hex File                             | e 🔽 Generate Map File 🔽 Generate List F                                | file   |
|                        |                                             | 확인 취소 도                                                                | 움말     |

6. EDIT창에서 C프로그램을 작성 함니다.

| AVR Studio - [D:WlangWavrstudioWtestWtest.c +]                                                                 |          |                      |             |            |
|----------------------------------------------------------------------------------------------------|----------|----------------------|-------------|------------|
| : 🛅 Elle Project Build Edit ⊻iew Iools Debug Window Help                                                       |          |                      |             | - 8×       |
| □ □ □ □ □ □ □ □ □ □ □ □ □ □ □ □ □ □ □                                                                          | T T      |                      |             |            |
| : Trace Disabled 🔹 🗞 👷 👞 木 🗄 📾 📾 🤲 🤟 🕼 🕮 😰 😰 😵 🗙 🔅                                                             |          |                      |             |            |
| AVB GCC ··································                                                                     |          | I/O View             |             | <b>▼</b> × |
| B Test (default)+ // 걸 위사 : www.cpupiaza.com<br>R ← Source Fles // 컴파일러 : 4VB Studio                           |          |                      |             |            |
| Stest,c // 기도 웨더                                                                                               |          | Name V               | /alue       | ^          |
|                                                                                                    |          | ANALOG_COMPA         |             |            |
| G Other Files #include <stdic.b></stdic.b>                                                                     |          | BOOT_LOAD            |             |            |
| #include <storb.m <br="">#include <storb.m <="" td=""><td></td><td></td><td></td><td></td></storb.m></storb.m> |          |                      |             |            |
| #include "avr/jo.h"                                                                                            |          | EXTERNAL_INTE        |             | =          |
| #include "avr/interrupt.h "                                                                                    |          | ≝ ∰ JTAG<br>∎ 📑 MISC |             |            |
| //                                                                                                    |          |                      |             |            |
| //[참고] PORT B를 출력으로 설정하고 떨스를 출력한다.                                                                             |          |                      |             |            |
| int main(void)                                                                                                 |          |                      |             |            |
| // PortB 설정                                                                                                    |          |                      |             |            |
| PORTBELXTT; // 포트b 활력 [<br>DORBELXTT; // 포트b 활력 설정                                                             |          | PORTG                |             |            |
| while(1){<br>PORTB=0x00; // 포트B 출력 0                                                                           |          |                      |             | ~          |
| PORTB=Dxff; // 포트B 콜럭 1                                                                                        |          | Name Address         | Value Bits  |            |
|                                                                                                    |          |                      |             |            |
|                                                                                                    |          |                      |             |            |
|                                                                                                    | ~        |                      |             |            |
|                                                                                                    | >        |                      |             |            |
| D:WlangWavrstudioWtestWtest,c *                                                                                | 4 Þ      |                      |             |            |
| Message                                                                                                    | ▼ X      |                      |             |            |
| Loaded Jugin AVR GCC                                                                                           |          |                      |             |            |
| Loaded partilie: C:\Program Files\Atmel\Atmel\AVR Tools\ParDescriptionFiles\ATmega128,xml                      |          |                      |             |            |
|                                                                                                    |          |                      |             |            |
|                                                                                                    |          |                      |             |            |
|                                                                                                    | >        |                      |             |            |
| 🔄 Build 🕕 Message 🖼 Find In Files   🗔 Breakpoints and Tracepoints                                              |          |                      |             |            |
| ATmega128                                                                                                    | JTAG ICE | Auto 🕘 Ln 14         | , Col 1 CAP | NUM OVR    |

\*. 소스 코드

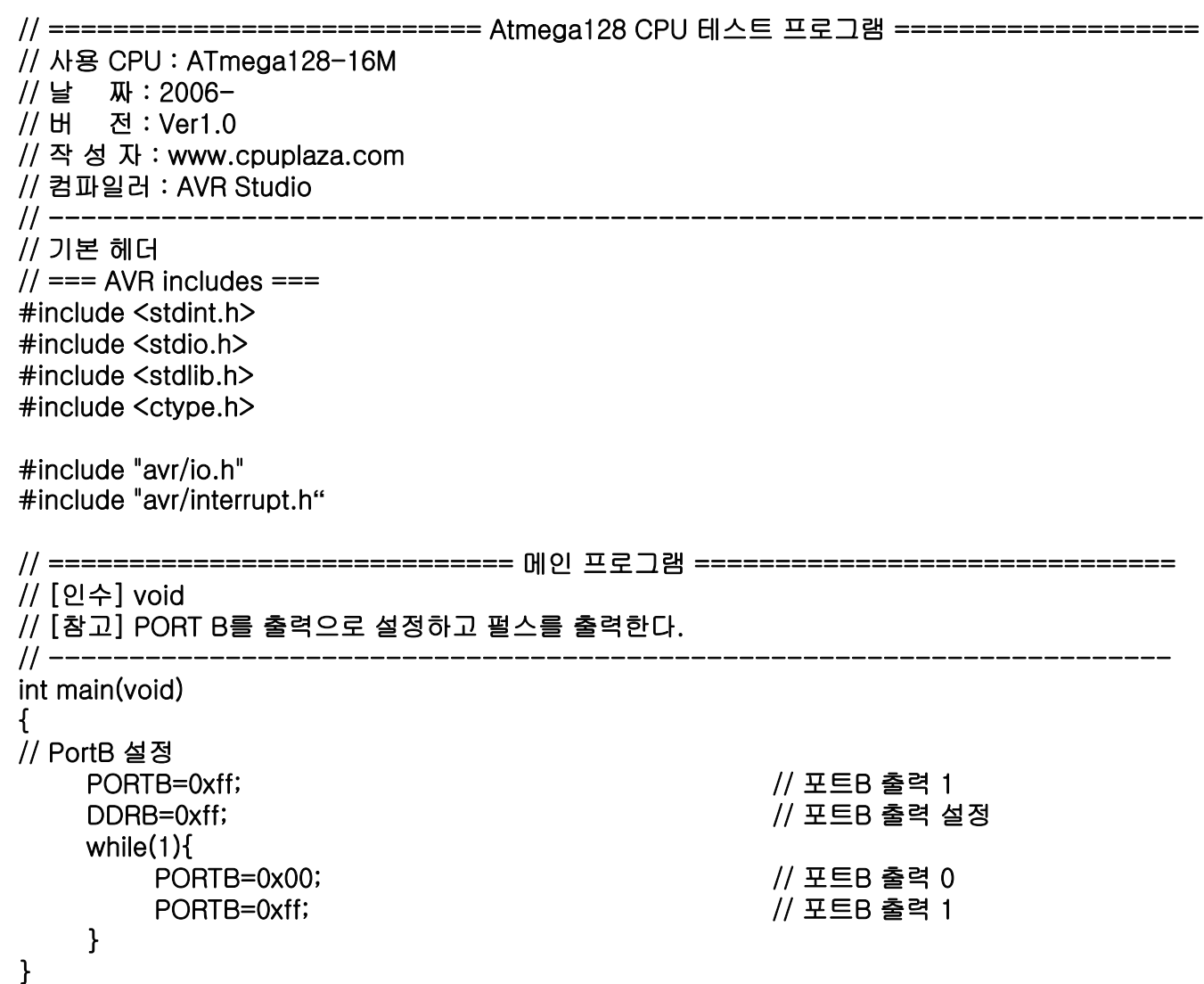

7. C Source 프로그램을 컴파일 한후 에러를 확인 함니다.

| AVR Studio - [test.c]               |                     |            |              |               |               |          |  |  |
|-------------------------------------|---------------------|------------|--------------|---------------|---------------|----------|--|--|
| ile <u>P</u> roject 📔               | <u>B</u> ui         | ild        | <u>E</u> dit | <u>V</u> iew  | <u>T</u> ools | <u>D</u> |  |  |
| i 🗋 💕 🛃 🕼 🙂                         |                     | <u>B</u> u | bliu         |               | F7            |          |  |  |
| Trace Disabled                      | Rebuild <u>A</u> ll |            |              |               |               |          |  |  |
| AVR GCC                             |                     | Вι         | uild an      | d <u>R</u> un | Ctrl+F7       |          |  |  |
| 🖃 😴 test (default)+                 | Compil              |            |              |               | Alt+F7        | 1        |  |  |
| 🖨 🚖 Source Fil                      |                     | СІ         | lean         |               | F12           |          |  |  |
| test.c.<br><del>C3</del> Header Fil |                     | E>         | kport M      | lakefile      |               |          |  |  |

| Build                                                       | <b>∀</b> X |
|-------------------------------------------------------------|------------|
| Data: 0 bytes (0.0% Full)<br>(.data + .bss + .noinit) 에러 확인 | •          |
| Build succeeded with 0 Warnings                             |            |
| <                                                           | 2          |
| Build O Message Rind in Files Breakpoints and Tracepoints   |            |

8. Conect to the Selected AVR Programmer 버튼을 클릭함니다.

| *   | AVR                   | Studi          | 0 - | [D:1         | ¥lang         | l₩avr         | stud     | lio₩ | tes      | t₩te          | est. | c]           |    |            |    |
|-----|-----------------------|----------------|-----|--------------|---------------|---------------|----------|------|----------|---------------|------|--------------|----|------------|----|
| 8   | <u>)</u> <u>F</u> ile | e <u>P</u> roj | ect | <u>B</u> uil | d <u>E</u> di | t <u>∨</u> ie | w 1      | ools | D        | ¢bug          | V    | <u>/</u> ind | ow | <u>H</u> e | lp |
| 8 [ | ) 📂                   |                | U   | X            | te (2         | <b>a</b> 4    | 6.       | 5    | <b>.</b> | : <b>(*</b> * | 1    | %            | %  | 1/6        | +  |
| 1   | Ггасе                 | Disable        | d   |              | • %           | × ,0          | <u>+</u> | 不    | Con      | AVB           |      | F5           | 2  | AUTO       | ł  |
|     | B GCI                 | <u>~</u>       |     |              |               |               | - >      |      |          |               |      |              |    |            |    |

- \* 장치요구시 아래 내용 설정
  - 1. USB-ISP 경우(STK500)

| Connect failed - Select AVR Programmer                                                                                                    |                                                                                                    |                                                                                  |  |  |  |  |
|----------------------------------------------------------------------------------------------------|----------------------------------------------------------------------------------------------------|----------------------------------------------------------------------------------|--|--|--|--|
| Platform:                                                                                                    | Port:                                                                                                    |                                                                                  |  |  |  |  |
| AVR ONE!<br>STK600<br>QT600<br>AVRISP mkli<br>STK500<br>JTAGICE mkli<br>AVR Dragon<br>AVRISP                                                                                                    | Auto<br>COM1<br>COM2<br>COM3<br>COM4                                                                                     | Connect<br>Cancel<br>Baud rate:<br>19200 (Default)                               |  |  |  |  |
| Tip: To auto-connect to the programmer used last time, press the 'Programmer' button on the toolbar.<br>Note that a tool cannot be used for programming as long as it is connected in a debugging session. In that case, select 'Stop Debugging' first. |                                                                                                    |                                                                                  |  |  |  |  |
| STK500/AVRISP                                                                                                    |                                                                                                    | ×                                                                                |  |  |  |  |
| An AVRISP with firmware versior<br>to this installation of AVR Studio i<br>perform an upgrade, or Cancel to<br>guaranteed if an upgrade is not p                                                                                                    | 12,07 has been detected. The firn<br>is 2,04, Press OK to launch the u<br>o continue without upgrading. NO<br>performed. | nware version corresponding<br>ograde program to<br>TE! Correct operation is not |  |  |  |  |
|                                                                                                    | 확인 취소 💌                                                                                                    |                                                                                  |  |  |  |  |
|                                                                                                    |                                                                                                    | 취소 버튼 누                                                                          |  |  |  |  |

2. USB-JTAG 경우(JTAG ICE)

| Connect failed - Select A                                                                                                    | /R Programmer                                                                                                    |                                         |
|----------------------------------------------------------------------------------------------------|----------------------------------------------------------------------------------------------------|-----------------------------------------|
| Platform:<br>STK600<br>QT600<br>AVRISP mkll<br>STK500<br>JTAGICE mkll<br>AVR Dragon<br>AVRISP<br><b>UTAGICE</b><br>Tip: To auto-connect to the programm<br>button on the toolbar.<br>Note that a tool cannot be used for pr<br>a debugging session. In that case, se<br>Disconnected Mode | Port:<br>Auto<br>CDM1<br>CDM2<br>CDM3<br>CDM4<br>rer used last time, press the 'Programmer'<br>ogramming as long as it is connected in<br>lect 'Stop Debugging' first. | Cancel<br>Baud rate:<br>19200 (Default) |

### 3. ATMEL AVRISP mkii 경우

| Connect failed - Select AVR Programmer                                                                                                    |                                                    |
|----------------------------------------------------------------------------------------------------|----------------------------------------------------|
| Platform:       Port:         AVR ONE!       STK600         QT500       STK500         JTAGICE mkII       STK500         JTAGICE mkII       STK500         AVRISP       STK500         Tip: To auto-connect to the programmer used last time, press the 'Programmer'         button on the toolbar.         Note that a tool cannot be used for programming as long as it is connected in a debugging session. In that case, select 'Stop Debugging' first.         Disconnected Mode | Connect<br>Cancel<br>Baud rate:<br>19200 (Default) |

#### 4. ATMEL사의 JTAGICE mkii 경우

| Connect failed - Select AVR Programmer                                                                                                    |                                                      |                                   |  |  |
|----------------------------------------------------------------------------------------------------|------------------------------------------------------|-----------------------------------|--|--|
| Platform:<br>AVR ONE!<br>STK600<br>QT600<br>AVRISP mkll<br>STK500<br>UTAGICE mkll<br>AVR Dragon<br>AVRISP                                                                                                    | Port:<br>Auto<br>USB<br>COM1<br>COM2<br>COM3<br>COM4 | Cancel Baud rate: 19200 (Default) |  |  |
| AVR Dragon<br>AVRISP<br>Tip: To auto-connect to the programmer used last time, press the 'Programmer'<br>button on the toolbar.<br>Note that a tool cannot be used for programming as long as it is connected in<br>a debugging session. In that case, select 'Stop Debugging' first.<br>Disconnected Mode |                                                      |                                   |  |  |

9. Main 항목에서 CPU종류 를 설정후 프로그램 장치 모드를 확인 합니다.

| STK500 in ISP mode vith ATmega128                                                        |                                                |
|------------------------------------------------------------------------------------------|------------------------------------------------|
| Main Program Fuses LockBits Advanced HW Setting                                          | s HW Info Auto                                 |
| Device and Signature Bytes           ATmega128           Signature not read              | <u>E</u> rase Device<br><u>R</u> ead Signature |
| Programming Mode and Target Settings                                                     |                                                |
| ISP mode                                                                                 | Settings.,<br>ISP Frequency: 460,8 kHz         |
| ATxmegaxxx 시리즈 사용시 PDI mod                                                               | e                                              |
|                                                                                          |                                                |
|                                                                                          |                                                |
| The selected device does<br>Getting isp parameter., SD=0x01 ., OKnot support ISP program | ming                                           |
|                                                                                          | t                                              |

- \*. ISP사용시 Main 항목 Setting에서 Freqence를 확인후 적정 주파수로 설정해 주세요.
  - 당사 ISP : 230 460KHz, Atmel 정품 : 2MHz 이상

| Target Settings                  |                                |               |
|----------------------------------|--------------------------------|---------------|
| ISP Clock<br>ISP Freq: 460.8 kHz | Attainable: 460.8 kHz          | Read<br>Write |
| Note: The ISP frequency m        | ust be less than 1/4 of the ta | Close         |

10. Fuses 항목을 아래와 같이 설정 한후 Program 함니다.

| 5 | GTK500 in ISP m                         | ode with ATm                          | ega128                             |      |
|---|-----------------------------------------|---------------------------------------|------------------------------------|------|
|   | Main Program                            | Fuses LockBits                        | Advanced HW Settings HW Info Auto  |      |
|   | Fuse                                    | Value                                 |                                    | ^    |
|   | M103C                                   |                                       |                                    |      |
|   | WDTON                                   |                                       |                                    |      |
|   |                                         |                                       |                                    | =    |
|   | SPIEN                                   |                                       |                                    |      |
|   | EESAVE                                  |                                       |                                    |      |
|   | BOOTSZ                                  | Boot Flash size                       | =4096 words start address=\$F000 🔹 |      |
|   | BOOTRST                                 |                                       | ,                                  |      |
|   | СКОРТ                                   | <b>v</b>                              |                                    | ~    |
|   |                                         |                                       |                                    |      |
|   | EXTENDED                                |                                       |                                    |      |
|   |                                         | 0×09<br>0×7F                          |                                    |      |
|   |                                         | 0.511                                 |                                    |      |
|   |                                         |                                       |                                    |      |
|   |                                         |                                       |                                    |      |
|   |                                         |                                       |                                    |      |
|   |                                         |                                       |                                    |      |
|   | 🗹 Auto read                             |                                       |                                    |      |
|   | 🔽 Smart warning                         | js                                    |                                    |      |
|   | 🗹 Verify after pro                      | ogramming                             | Program Verity                     | Read |
|   |                                         |                                       |                                    |      |
|   |                                         | ing model OKI                         |                                    | ~    |
|   | Entering programm<br>Reading fuses addi | ing mode,, UK!<br>ress 0 to 2,, 0x7F, | 0x89, 0xFF OK!                     |      |
|   | Leaving programmi                       | ng mode,, OK!                         |                                    |      |
|   |                                         |                                       |                                    | ×    |

| STK500 in ISP m                            | ode with ATmega128                                                        |     |
|--------------------------------------------|---------------------------------------------------------------------------|-----|
| Main Program                               | Fuses LockBits Advanced HW Settings HW Info Auto                          |     |
| Fuse                                       | Value                                                                     | ^   |
| JTAGEN                                     |                                                                           |     |
| SPIEN                                      |                                                                           |     |
| EESAVE                                     |                                                                           |     |
| BOUISZ                                     | Boot Flash size=409b words start address=\$F000                           |     |
|                                            |                                                                           |     |
| BODLEVEL                                   | Brown-out detection level at VCC=4.0 V                                    |     |
| BODEN                                      |                                                                           |     |
| SUT_CKSEL                                  | Ext, Crystal/Resonator High Freq.; Start-up time: 16K CK + 64 🛒           | ~   |
| EXTENDED                                   | 0xFF                                                                      |     |
| HIGH                                       | 0×89                                                                      |     |
| LOW                                        | 0×7F                                                                      |     |
|                                            |                                                                           |     |
|                                            |                                                                           |     |
|                                            | Fuses 프로그램                                                                |     |
| beer otub                                  | /                                                                         |     |
| Smart warning                              | с <b>К</b>                                                                |     |
| Verifv after pro                           | gramming Program Verify Read                                              | ן ב |
|                                            |                                                                           |     |
| Entering programmi                         | ng mode, , OK!                                                            | ~   |
| Writing tuses addres<br>Reading tuses addr | ss 0 to 2,, 0x7F, 0x89, 0xFF,, 0K!<br>ess 0 to 2,, 0x7F, 0x89, 0xFF,, 0K! |     |
| Fuse bits verification                     | n., OK                                                                    |     |
| Leaving programmi                          | ily mode,, on:                                                            | ~   |

11. Program 항목에서 프로그램할 파일(test.hex)를 지정함니다.

| STK500 in ISP mode with ATmega128                                                                                                    |   |
|----------------------------------------------------------------------------------------------------|---|
| Main Program Fuses LockBits Advanced HW Settings HW Info Auto                                                                                        | _ |
| Erase Device                                                                                                    |   |
| Verify device before flash programming                                                                                                    |   |
| _Flash                                                                                                    |   |
| <ul> <li>○ Use Current Simulator/Emulator FLASH Memory</li> <li>Input HEX File</li> <li>D:\#lang\#project\#lot\#memory\#default\#tcps,hex</li> </ul> |   |
| Program Verify <u>R</u> ead                                                                                                    |   |
| EEPROM     Use Current Simulator/Emulator EEPROM Memory     Input HEX File                                                                           |   |
| Pr <u>o</u> gram Ver <u>i</u> fy Re <u>a</u> d                                                                                                    |   |
| ELF Production File Format                                                                                                    |   |
| Input ELF File:                                                                                                    |   |
| Save From: FLASH EEPROM FUSES LOCKBITS Fuses and lockbits<br>Program Save before saving to ELF                                                       |   |
|                                                                                                    |   |
| Gietting isp parameter,, SD=UxU1 ,, OK                                                                                                    |   |
|                                                                                                    | ~ |

\* Test.hex 파일은 작업 디렉토리 폴더의 default 방안에 있습니다.

| 열기          |                                                                                                    | ?×       |
|-------------|----------------------------------------------------------------------------------------------------|----------|
| 찾는 위치([):   | : 🗀 default 🕑 🚱 🌮 🖽 🗸                                                                                                    |          |
| D<br>Recent | Constant of the second second |          |
| ()<br>바탕 화면 |                                                                                                    |          |
| 내 문서        |                                                                                                    |          |
| 및<br>내 컴퓨터  |                                                                                                    |          |
|             |                                                                                                    |          |
| 내 네트워크 환경   | 파일 이름(N): tcps,hex 약 열7<br>파일 형식(T): Flash Intel Hex Files (★,hex;★,a90) 약 추                                                                                                    | 100<br>1 |

12. Program 항목에서 Program 버튼을 클릭하여 test.hex를 프로그램 함니다.

| STK500 in ISP mode with ATmega128                                         | X |
|---------------------------------------------------------------------------|---|
| Main Program Fuses LockBits Advanced HW Settings HW Info Auto             |   |
| Erase Device                                                              |   |
| Erase device before flash programming     Verify device after programming |   |
| c Flash                                                                   |   |
| Use Current Simulator/Emulator FLASH Memory                               |   |
|                                                                           |   |
|                                                                           |   |
| Use Current Simulator/Emulator EEPROM Memory                              |   |
| Input HEX File                                                            |   |
| Program Verify Read                                                       |   |
| ELF Production File Format                                                |   |
|                                                                           |   |
| Program Save Save Saving to ELE                                           |   |
|                                                                           |   |
|                                                                           |   |
| Reading FLASH OK!<br>FLASH contents is equal to file OK                   |   |
| Leaving programming mode,, OK!                                            | ~ |

#### 13. Program 항목 활용하기

\*. Program항목의 ELF Production File Format를 사용하면 FUSE, LOCKBITS, FLASH 파일, EEPROM 파일 항목을 설정 저장 한후 생산시 활용 할수 있다.

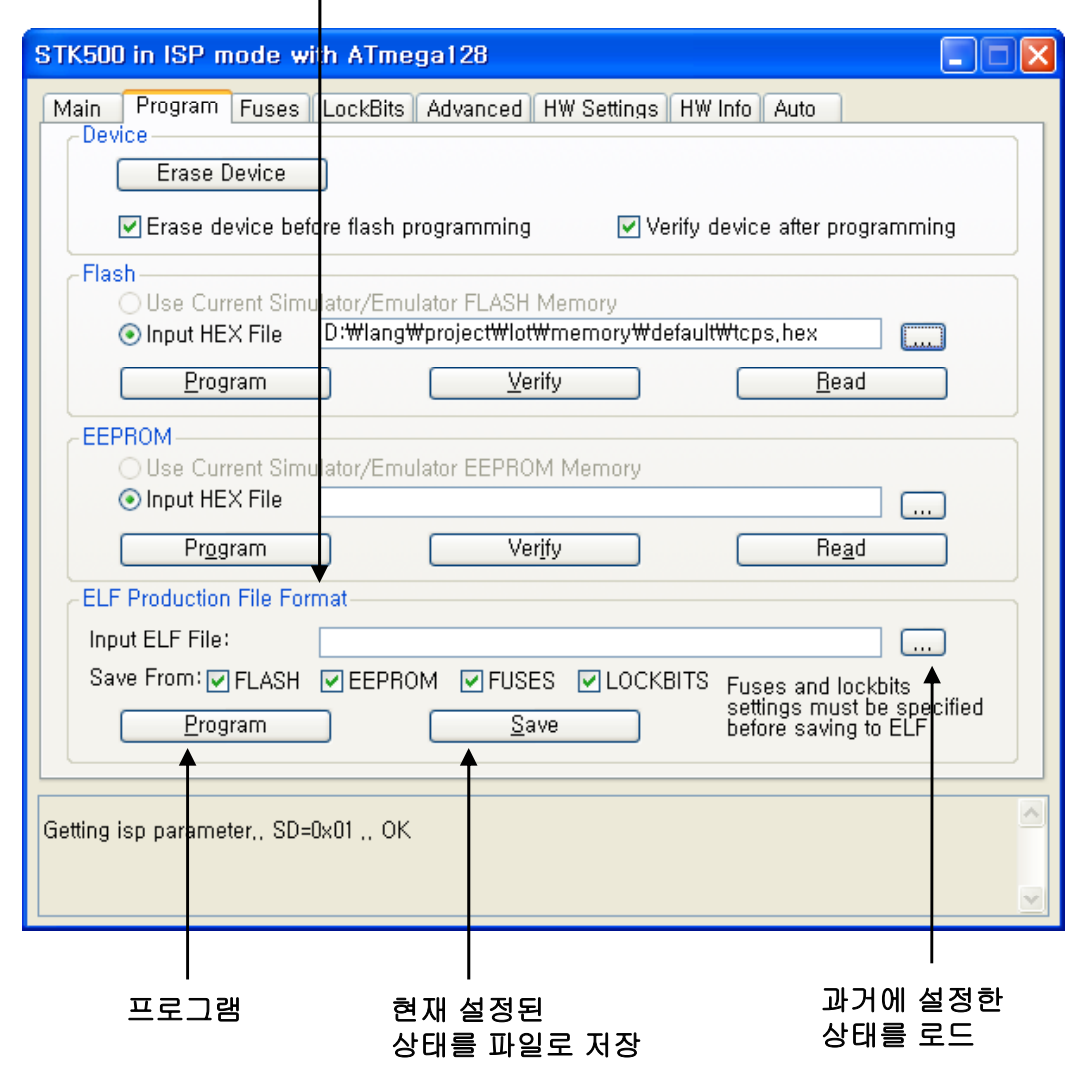